# Packet Tracer. Изучение принципа работы NAT

## Топология

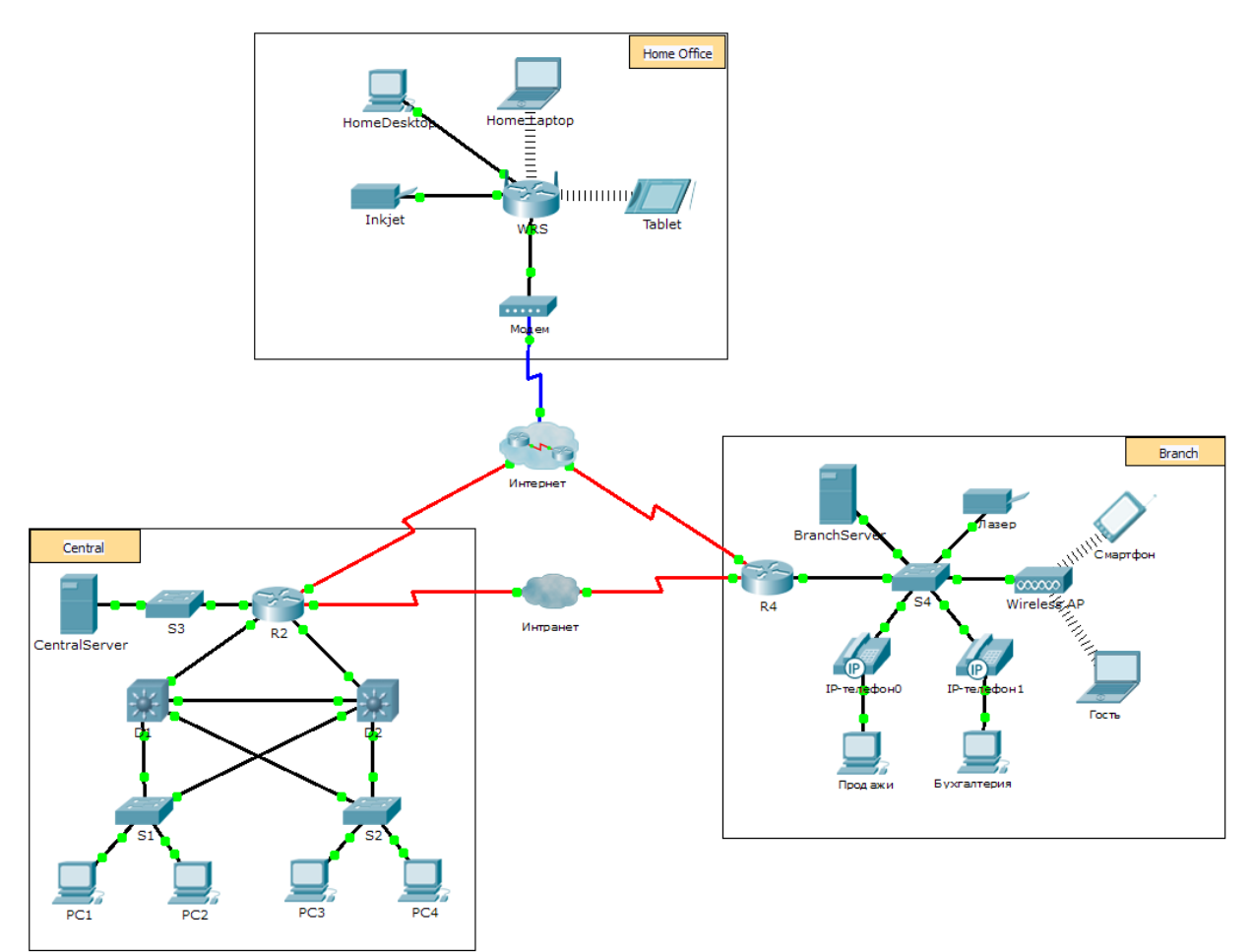

## Задачи

Часть 1. Изучение работы NAT во внутренней сети (Intranet)

Часть 2. Изучение работы NAT в сети Интернет

Часть 3. Проведение дальнейших исследований

## Сценарий

При передаче кадра по сети МАС-адреса могут меняться. При пересылке пакета устройством, поддерживающим NAT, IP-адреса также могут меняться. В рамках данного задания мы исследуем, что происходит с IP-адресами в процессе преобразования NAT.

## Часть 1. Изучение работы NAT во внутренней сети (Intranet)

#### Шаг 1: Дождитесь окончания схождения сети.

Схождение всех служб в сети может занять несколько минут. Процесс можно ускорить, нажав Fast Forward Time (Ускорить).

#### Шаг 2: С любого ПК в центральном домене (Central) создайте запрос HTTP.

- а. На любом ПК из домена **Central** откройте веб-браузер и введите следующий адрес, не нажимая ВВОД или **Go (Перейти)**: http://branchserver.pka.
- b. Перейдите в режим **Simulation** (Моделирование) и настройте фильтры таким образом, чтобы появлялись только HTTP-запросы.
- с. Щёлкните кнопку перехода (Go) в браузере появится конверт протокольного блока данных PDU.
- d. Нажимайте **Capture/Forward (Захват/Вперед)**, пока PDU не покинет **D1** или **D2**. Запишите IPадреса узла-источника и узла-назначения. Каким устройствам принадлежат эти адреса?
- e. Нажимайте Capture/Forward (Захват/Вперед), пока PDU не покинет маршрутизатор R2. Запишите IP-адреса узла-источника и узла-назначения в исходящем пакете. Каким устройствам принадлежат эти адреса?
- f. Войдите в маршрутизатор R2, используя пароль «class» для перехода в привилегированный режим, и отобразите текущую конфигурацию. Адрес был получен из следующего пула адресов:

ip nat pool R2Pool 64.100.100.3 64.100.100.31 netmask 255.255.255.224

- g. Нажимайте Capture/Forward (Захват/Вперед), пока PDU не покинет маршрутизатор R4. Запишите IP-адреса узла-источника и узла-назначения в исходящем пакете. Каким устройствам принадлежат эти адреса?
- h. Нажимайте Capture/Forward (Захват/Вперед), пока PDU не покинет Branserver.pka. Запишите адреса источника и назначения TCP-портов в исходящем сегменте.
- i. На маршрутизаторах **R2** и **R4** выполните следующую команду и сопоставьте IP-адреса и порты, записанные выше, с соответствующей строкой выходных данных:
  - R2# show ip nat translations
  - R4# show ip nat translations
- j. Что общего у внутренних локальных IP-адресов?
- k. Частные адреса попадали во внутреннюю сеть (Intranet)?
- I. Вернитесь в режим Realtime (режим реального времени).

## Часть 2. Изучение работы NAT в сети Интернет

#### Шаг 1: С любого ПК из домашнего офиса (Home Office) создайте HTTP-запрос.

- a. На любом ПК из домашнем офисе (Home Office) откройте веб-браузер и введите следующий адрес, не нажимая ВВОД или **Go (Перейти)**: http://centralserver.pka.
- b. Перейдите в режим **Simulation** (Моделирование). Для отображения только HTTP-запросов на этом этапе уже должны быть установлены соответствующие фильтры.
- с. Щёлкните кнопку перехода (Go) в браузере появится конверт протокольного блока данных PDU.

- d. Нажимайте **Захват/Вперед** (**Capture/Forward**), пока PDU не покинет **WRS**. Запишите IP-адреса узла-источника и узла-назначения для входящих и исходящих пакетов. Каким устройствам принадлежат эти адреса?
- e. Нажимайте Capture/Forward (Захват/Вперед), пока PDU не покинет маршрутизатор R2. Запишите IP-адреса узла-источника и узла-назначения в исходящем пакете. Каким устройствам принадлежат эти адреса?
- f. На маршрутизаторе **R2** выполните следующую команду и сопоставьте IP-адреса и порты, записанные выше, с соответствующей строкой выходных данных:

```
R2# show ip nat translations
```

g. Вернитесь в режим Realtime (режим реального времени). Все ли страницы открылись в браузерах? \_\_\_\_\_\_

## Часть 3. Проведение дальнейших исследований

- a. Поэкспериментируйте как с HTTP-пакетами, так и с пакетами HTTPS. Ознакомьтесь со списком вопросов, которые необходимо учитывать при выполнении задания:
  - Увеличиваются ли таблицы преобразования NAT?
  - Имеется ли в WRS пул адресов?

- Данный способ используется для подключения компьютеров в учебной аудитории к сети Интернет?

- Почему механизм NAT использует четыре столбца адресов и портов?

## Предлагаемый способ подсчёта баллов

| Раздел, содержащий<br>задание                          | Пункт,<br>содержащий<br>вопрос | Возможное<br>количество<br>баллов | Количество<br>заработанных<br>баллов |
|--------------------------------------------------------|--------------------------------|-----------------------------------|--------------------------------------|
| Часть 1. Запрос веб-<br>страницы во внутренней<br>сети | Шаг 2d                         | 12                                |                                      |
|                                                        | Шаг 2е                         | 12                                |                                      |
|                                                        | Шаг 2д                         | 13                                |                                      |
|                                                        | Шаг 2ј                         | 12                                |                                      |
|                                                        | Шаг 2k                         | 12                                |                                      |
| Часть 1. Всего                                         |                                | 61                                |                                      |
| Часть 2. Запрос веб-<br>страницы в сети<br>Интернет    | Шаг 1d                         | 13                                |                                      |
|                                                        | Шаг 1е                         | 13                                |                                      |
|                                                        | Шаг 1g                         | 13                                |                                      |
| Часть 2. Всего                                         |                                | 39                                |                                      |
| Общее количество баллов                                |                                | 100                               |                                      |